## Rinnovo del consiglio camerale

## Istruzioni per cifrare i files/documenti da inviare Prerequisiti

Software DIKE (scaricabile dal sito http://www.card.infocamere.it/infocard/pub/download-software\_5543) installato sul proprio computer

## Cifrare un documento/file con il software DIKE

Scaricare in una cartella sul proprio computer il file del certificato pubblico di cifratura dal sito internet della Camera di Commercio di Venezia Rovigo sezione: Istituzione / La Camera di Commercio di Venezia Rovigo / Rinnovo Consiglio Camerale 2020-2025 – Modulistica

Il file da scaricare si chiamerà: Rinnovo2020CCIAAVERO.cer

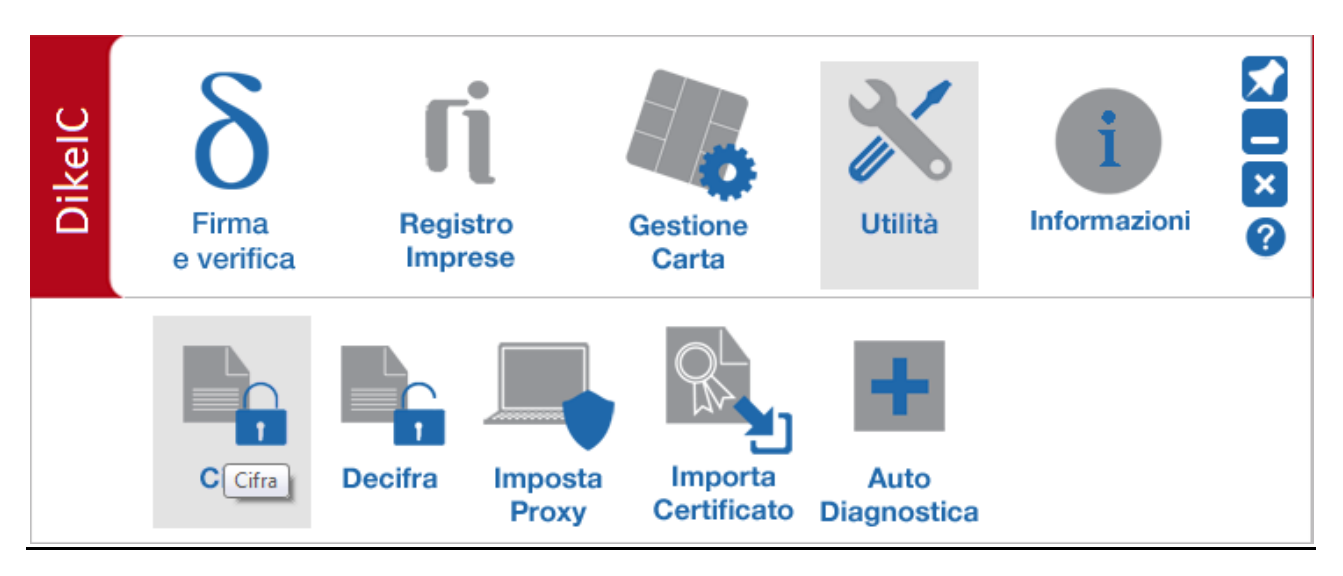

Avviare Dike e selezionare dal menu principale "Utilità - Cifra"

Dopo aver impostato, alla richiesta del sistema, il PIN della propria SMART CARD Si presenta la finestra "Cifratura File"

| Cifratura File                                                                         |              |
|----------------------------------------------------------------------------------------|--------------|
| Selezionare il File (o i Files) da Cifrare diccando su "Sfoglia":                      |              |
|                                                                                        | 🔎 Sfoglia    |
| Selezionare la cartella del disco dove salvare il File (o i Files) Cifrati risultanti: |              |
|                                                                                        | 🔎 Sfoglia    |
| Indicare dove risiede il certificato di cifratura (su File o Token USB):               |              |
| Token USB                                                                              | •            |
|                                                                                        |              |
|                                                                                        | V OK Annulla |

Occorrerà compilare i campi come da esempio sottostante, fornendo indicazioni su -percorso e nome del file da cifrare

-cartella di destinazione dove salvare il file cifrato

-percorso e nome del certificato di cifratura precedentemente scaricato dal sito camerale

| Selezionare il File (o i Files) da Cifrare cliccando su "Sfoglia":                     |   |           |
|----------------------------------------------------------------------------------------|---|-----------|
| C:\Certificato\documento.pdf.p7m                                                       |   | 🔎 Sfoglia |
| Selezionare la cartella del disco dove salvare il File (o i Files) Cifrati risultanti: |   |           |
| C:\Certificato                                                                         |   | 🔎 Sfoglia |
| Indicare dove risiede il certificato di cifratura (su File o Token USB):               |   |           |
| File                                                                                   | • |           |
| Cliccare su "Sfoglia" per selezionare il File corrispondente al Certificato da usare:  |   |           |
| C:/Certificato/Rinnovo2020CCIAAVERO.cer-                                               |   | 🔎 Sfoglia |
|                                                                                        |   |           |

Se l'operazione è stata eseguita correttamente appare il messaggio "Cifratura eseguita correttamente"

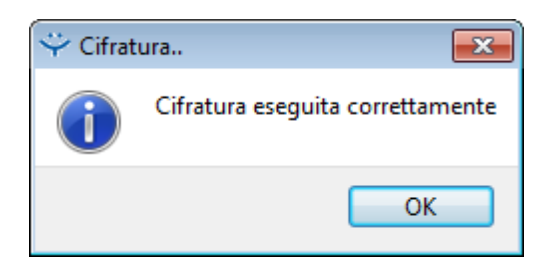

Il file con estensione P7E sarà disponibile sul disco del computer nel percorso indicato in precedenza